# How to File a Claim

## Our NEW eClaims system includes:

- Upload claim documents online
- Minproved customer experience
- Ability to save your progress
- Straight forward step-by-step process

#### 1. How to Get Started

- Go to https://tm-us.eclaims.csaclaims.com/
- Enter your email address and create a password

## 2. Easily File Your Post-Departure\* Claim

- Click "File a Claim" to start a new claim
- Select **"Claim Documents"** to download and review documents related to your claim
- Once you click **"Submit"** you will receive an email with your claim ID within 24 hours from claimssupport@tripmate.com
- Your plan number will be requested when filing a claim (see below)

| Booked with                                 | Travel Protection Plus Plan # | During Travel Plan # |
|---------------------------------------------|-------------------------------|----------------------|
| Apple Vacations                             | GR430                         | GR431                |
| BeachBound                                  | GR430B                        | GR431B               |
| CheapCaribbean                              | GR430C                        | GR431C               |
| Travel Impressions                          | GR430i                        | GR431i               |
| Funjet Vacations                            | GR430F                        | GR431F               |
| Southwest Vacations                         | GR430S                        | GR431S               |
| Blue Sky Tours                              | GR430T                        | GR431T               |
| United Vacations                            | GR430U                        | GR431U               |
| Hyatt Inclusive Colle<br>(booked w/ air)    | ection GR480                  | n/a                  |
| Hyatt Inclusive Colle<br>(booked w/out air) | ction <b>GR480L</b>           | GR480B               |

\*IMPORTANT NOTE: Trip cancellation claims must be filed with the travel advisor or directly with your vacation brand.

## 3. Check Claim Status

- Go to https://travelclaimsonline.com/claim\_status
- Enter primary insured's last name, date of birth and claim ID to check the status

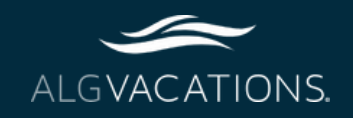